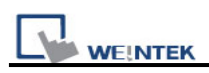

## Chapter 33 EasyDiagnoser

## 33.1 Overview and Configuration

#### Overview

EasyDiagnoser is a tool for detecting the error occurs while HMI is communicating with PLC.

### Configuration

Step 1.

Open Project Manager and click EasyDiagnoser.

| 🍑 Project Manager  |                         | $\mathbf{X}$  |
|--------------------|-------------------------|---------------|
| HMI IP, Password   |                         |               |
| Туре: МТ6000/8000  | ) i Series 🛛 👻          |               |
| Settings           | Reboot HMI              | ]             |
| Connection         |                         |               |
| ⊙Ethernet ○USE     | 3 cable (i series only) |               |
| HMI IP :           | ~                       |               |
|                    |                         |               |
| Data/Event Log     | File Information        | ]             |
| - Utility          |                         |               |
| EasyBuil           |                         |               |
| EasyConverter      | EasyAddressViewer       | EasyDiagnoser |
| EasyPrinter        | EasyDiagnoser -         |               |
| Recipe/Extende     | d Memory Editor         | ]             |
| Build Download Dat | a for CF/ USB Disk      | 1             |
|                    |                         |               |
| Download           | Upload                  |               |
| On-line Simulation | Off-line Simulation     | ]             |
| Pass-th            |                         |               |
|                    |                         |               |
|                    |                         |               |
| Help               | Exit                    |               |

#### Step 2.

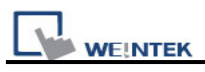

Set the IP address of the HMI to communicate with.

Users can input IP address manually or simply click [Search All]. Please input Project Port as well.

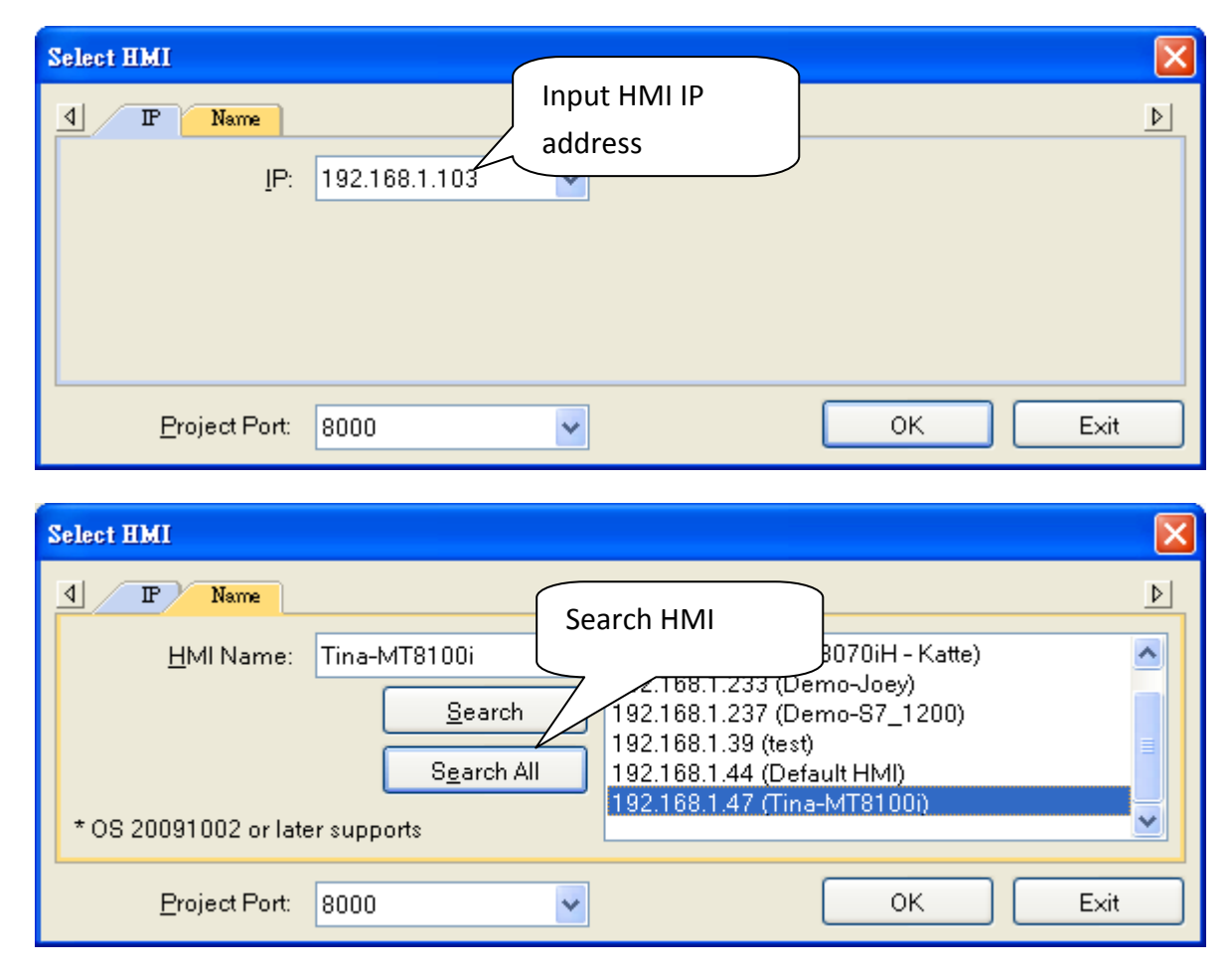

It is also available to right click and select "Run EasyDiagnoser" for entering the setting window when executing On-Line Simulation in EB8000.

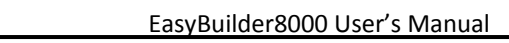

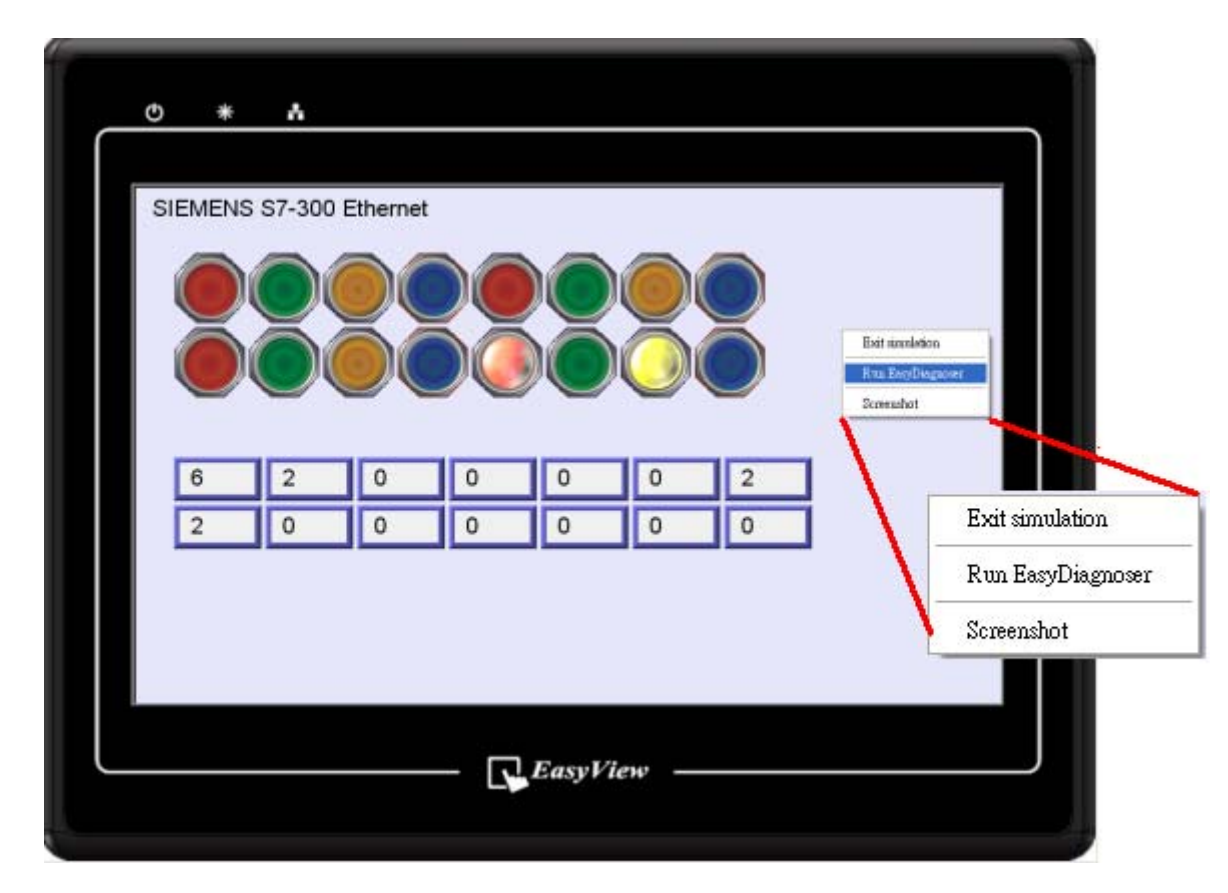

1

WE!NTEK

After setting completed, click OK, EasyDiagnoser operation window appears as below:

| 🤯 Weintek MT I                       | Diagn  | ostic 1      | fool - Easyl | Diagnoser     |         |       |                 |         |                 |         |                                         |            |
|--------------------------------------|--------|--------------|--------------|---------------|---------|-------|-----------------|---------|-----------------|---------|-----------------------------------------|------------|
| <u>F</u> ile <u>V</u> iew <u>O</u> p | tions  | <u>H</u> elp |              |               |         |       |                 |         |                 |         |                                         |            |
| Command: Rea                         | ad + V | Vrite        | ~            | Device:       | All     |       |                 | tation: | 0               |         | Output                                  | <u>g</u> × |
|                                      |        |              |              | _             |         |       |                 |         |                 | =       |                                         | ~          |
| Address Type: P                      | AU .   |              | ×            | <u>R</u> ange | e: Lu   | ~ 95  | 1999            |         | <u>C</u> apture |         |                                         |            |
| No Cm                                | nd. 🛛  | PID          | Device       |               | St.     | Index | Address / Lengt | n Tir   | me Er           | ror     |                                         |            |
|                                      |        |              |              |               |         |       |                 |         |                 |         |                                         |            |
|                                      |        |              |              |               |         |       |                 |         |                 |         |                                         |            |
|                                      |        |              |              |               |         |       |                 |         |                 |         |                                         |            |
|                                      |        |              |              |               |         |       |                 |         |                 |         |                                         |            |
|                                      |        |              |              |               |         |       |                 |         |                 |         |                                         |            |
|                                      |        |              |              |               |         |       |                 |         |                 |         | <                                       | >          |
|                                      |        |              |              |               |         |       |                 |         |                 |         | Revices Output                          |            |
| Polling Packages                     |        |              |              |               |         |       |                 | Ø×      | Logger          |         |                                         | <u>@</u> × |
| Package ID                           |        |              | Device       |               | Station | Index | Address / Len   | gth     | [15:15:         | 22] Loc | oking for the target HMI                |            |
| ± 4 (1)                              |        |              | Local HMI    | I             |         |       | [LB] 00562/1    |         | [16:16:         | 22] Cor | nnection established with the target Hi | VII.       |
| 8 (0)                                |        |              | Local HMI    | l             |         |       | [LB] 00574/1    |         |                 |         |                                         |            |
| <ul> <li>£ 67 (32)</li> </ul>        |        |              | SIEMENS      | S7/300        | 1       |       | [M] 00000/1     |         |                 |         |                                         |            |
| £ 68 (14)                            |        |              | SIEMENS      | S7/300        | 1       |       | [DB10] 00000.   | 14      |                 |         |                                         |            |
|                                      |        |              |              |               |         |       |                 |         |                 |         |                                         |            |
|                                      |        |              |              |               |         |       |                 |         |                 |         |                                         |            |
|                                      |        |              |              |               |         |       |                 |         |                 |         |                                         |            |
|                                      |        |              |              |               |         |       |                 |         |                 |         |                                         |            |
|                                      |        |              |              |               |         |       |                 |         |                 |         |                                         |            |
|                                      |        |              |              |               |         |       |                 |         |                 |         |                                         |            |
| Ready                                |        |              |              |               |         |       |                 |         |                 |         | CA                                      | P NUM SCRL |

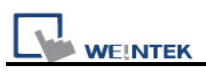

## 33.2 EasyDiagnoser Settings

| Item                                                                                                    | Description                                                                                                    |
|----------------------------------------------------------------------------------------------------|----------------------------------------------------------------------------------------------------|
| File                                                                                                    | Save As<br>The captured information of Easy Diagnoser can be saved as<br>*.xls which can be read in Excel.<br>Weintek MT Diagnostic<br>Ele View Options Help<br>Save Asd + Write<br>Egit<br>Augress Type.                                                                                                    |
|                                                                                                    | Exit<br>Exit current file.                                                                                                    |
| View<br>Device Bax Ctul+Alt+D<br>Sector Package Bax Ctul+Alt+P<br>Logger Bax Ctul+Alt+L<br>Qutput Bax Ctul+Alt+O                    | Click [Device Bar] to display Device window.<br>Click [Package Bar] to display Package window.<br>Click [Logger Bar] to display Logger window.<br>Click [Output Bar] to display Output window.                                                                                                    |
| Options<br>Options Help<br><u>Toolbars</u><br>✓ Status Bar<br>Update Package List F5<br>Show Object ID (HMD)<br>Clear Activity List | Toolbars         Display toolbar icons of [Device Bar] [Package Bar] [Logger         Bar] [Output Bar].         Weintek MT Diagnostic Tool - EasyDiagnoser         File       View Options         Help         Image: State State Sta |
|                                                                                                    | Show Status Bar         At the bottom of EasyDiagnoser window, display information of CAP, NUM, and SCRL.         Ready       CAP NUM SCRL ,;;                                                                                                    |
|                                                                                                    | Update Package List<br>When users change window in HMI, update the Polling<br>Package information of current window with this list.<br>Show Object ID (HMI)<br>Show the ID of objects in HMI as shown below.                                                                                                    |

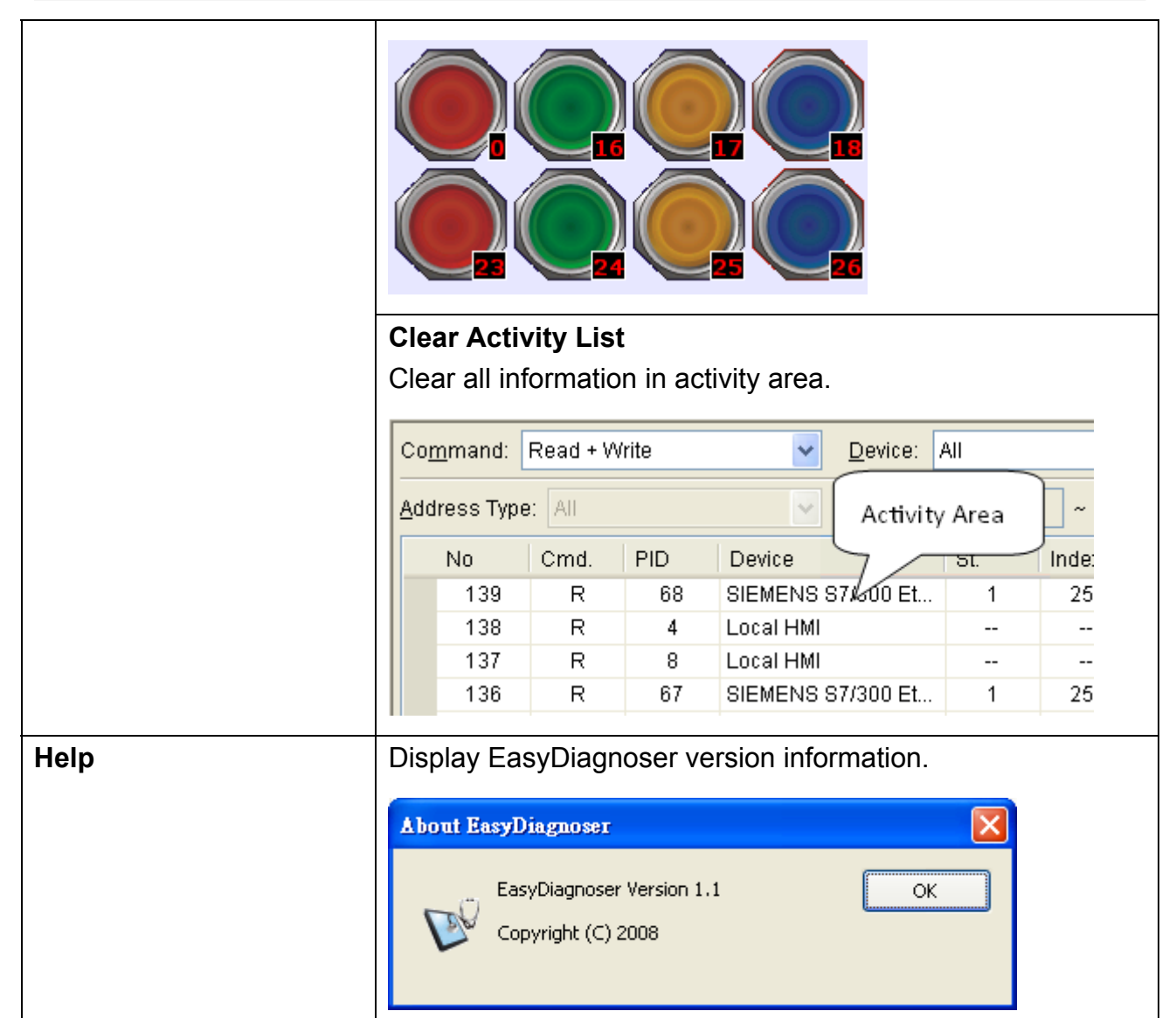

#### • Activity area

WE!NTEK

In the activity area, users can observe the communication between HMI and PLC.

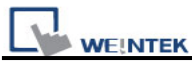

| Coj               | <u>m</u> mand: | Read + V | Vrite | Device: All        |     |       |                   |                 |       |   |
|-------------------|----------------|----------|-------|--------------------|-----|-------|-------------------|-----------------|-------|---|
| Address Type: All |                |          |       | ✓ Range: 0 ~ 99999 |     |       | 9999              | <u>C</u> apture |       |   |
| No Cmd. PID       |                |          | PID   | Device             | St. | Index | Address / Length  | Time            | Error | ^ |
| ►                 | 139            | R        | 68    | SIEMENS \$7/300    | 1   | 255   | [DB10] 00000 / 14 | 50              | 0     |   |
|                   | 138            | R        | 4     | Local HMI          |     |       | [LB] 00562/1      | 20              | 0     |   |
|                   | 137            | R        | 8     | Local HMI          |     |       | [LB] 00574/1      | 10              | 0     |   |
|                   | 136            | R        | 67    | SIEMENS \$7/300    | 1   | 255   | [M] 00000 / 1     | 40              | 0     |   |
|                   | 135            | R        | 4     | Local HMI          |     |       | [LB] 00562/1      | 20              | 0     |   |
|                   | 134            | R        | 8     | Local HMI          |     |       | [LB] 00574/1      | 20              | 0     |   |
|                   | 133            | R        | 68    | SIEMENS \$7/300    | 1   | 255   | [DB10] 00000 / 14 | 30              | 0     |   |
|                   | 132            | R        | 4     | Local HMI          |     |       | [LB] 00562/1      | 20              | 0     |   |
|                   | 131            | R        | 8     | Local HMI          |     |       | [LB] 00574/1      | 20              | 0     |   |
|                   | 130            | R        | 67    | SIEMENS \$7/300    | 1   | 255   | [M] 00000 / 1     | 40              | 0     |   |
|                   | 129            | R        | 4     | Local HMI          |     |       | [LB] 00562/1      | 20              | 0     | ~ |

| Item    | Description                                                                           |  |  |  |
|---------|---------------------------------------------------------------------------------------|--|--|--|
| Command | a. Read + Write                                                                       |  |  |  |
|         | Display Read and Write commands in activity area.                                     |  |  |  |
|         | b. Read                                                                               |  |  |  |
|         | Display only Read commands in activity area.                                          |  |  |  |
|         | c. Write                                                                              |  |  |  |
|         | Display only Write commands in activity area.                                         |  |  |  |
| Device  | a. All                                                                                |  |  |  |
|         | Display information of Local HMI and PLC. It depends on the setting of                |  |  |  |
|         | command as following.                                                                 |  |  |  |
|         |                                                                                       |  |  |  |
|         | • If command is set <b>Read + Write</b> , the Read and Write information of           |  |  |  |
|         | Local HMI and PLC will be displayed in activity area.                                 |  |  |  |
|         | • If command is set <b>Read</b> , the Read information of Local HMI and PLC           |  |  |  |
|         | will be displayed in activity area.                                                   |  |  |  |
|         | • If command is set <b>Write</b> , the Write information of Local HMI and PLC         |  |  |  |
|         | will be displayed in activity area.                                                   |  |  |  |
|         | b. Local HMI                                                                          |  |  |  |
|         | Display information of Local HMI, it depends on the setting of command                |  |  |  |
|         | as following.                                                                         |  |  |  |
|         |                                                                                       |  |  |  |
|         | <ul> <li>If command is set Read + Write, the Read and Write information of</li> </ul> |  |  |  |
|         | Local HMI will be displayed in activity area.                                         |  |  |  |
|         | <ul> <li>If command is set Read, the Read information of Local HMI will be</li> </ul> |  |  |  |

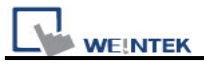

|         | displayed in activity area.                                                                      |
|---------|--------------------------------------------------------------------------------------------------|
|         | <ul> <li>If command is set Write, the Write information of Local HMI will be</li> </ul>          |
|         | displayed in activity area.                                                                      |
|         |                                                                                                  |
|         | Display information of PLC, it depends on the setting of command as                              |
|         | following                                                                                        |
|         | lonowing.                                                                                        |
|         |                                                                                                  |
|         | • If command is set <b>Read + Write</b> , the Read and Write information of PLC                  |
|         | will be displayed in activity area.                                                              |
|         | <ul> <li>If command is set <b>Read</b>, the Read information of PLC will be displayed</li> </ul> |
|         | in activity area.                                                                                |
|         | <ul> <li>If command is set Write, the Write information of PLC will be displayed</li> </ul>      |
|         | in activity area.                                                                                |
| Station | Select specific Station for display on the screen. (This function will be                        |
|         | disabled when selecting [All] in Device).                                                        |
| Address | Users can select all or a part of address types to be displayed on the                           |
| Туре    | screen. (This function will be disabled when selecting [All] in Device).                         |
| Range   | Set the range of address types to be displayed. (This function will be                           |
|         | disabled when selecting [All] in Address Type).                                                  |
| Capture | Click to start/stop capturing communication message.                                             |
| Error   | Please refer to the section coming later.                                                        |

## Polling Packages

| Poll | Polling Packages |                         |         |       |                  |  |  |
|------|------------------|-------------------------|---------|-------|------------------|--|--|
|      | Package ID       | Device                  | Station | Index | Address / Length |  |  |
| ±    | 4 (1)            | Local HMI               |         |       | [LB] 00562/1     |  |  |
|      | 8 (0)            | Local HMI               |         |       | [LB] 00574/1     |  |  |
| Đ    | 67 (32)          | SIEMENS S7/300 Ethernet | 1       |       | [M] 00000/1      |  |  |
| Đ    | 68 (3)           | SIEMENS S7/300 Ethernet | 1       | 10    | [DB10] 00000 / 3 |  |  |
| Đ    | 69 (3)           | SIEMENS S7/300 Ethernet | 1       | 11    | [DB10] 00003/3   |  |  |
| Đ    | 70 (3)           | SIEMENS S7/300 Ethernet | 1       | 12    | [DB10] 00006/3   |  |  |
| Đ    | 71 (5)           | SIEMENS S7/300 Ethernet | 1       |       | [DB10] 00009/5   |  |  |

| Item       | Description                                                             |
|------------|-------------------------------------------------------------------------|
| Package ID | Use the information of package ID to check the PID in activity area for |
|            | finding the problem.                                                    |
| Device     | Displays HMI and PLC type.                                              |
| Station    | Displays PLC station number.                                            |
| Index      | Display objects-used index register numbers.                            |

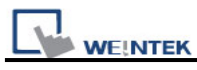

Address/Length Displays device type address. Length-how many words of the Package.

| Po | olling Packages 🧭 |          |                         |        |    |              |  |  |  |
|----|-------------------|----------|-------------------------|--------|----|--------------|--|--|--|
|    | 0                 | oject    |                         | Screen | ID | Address      |  |  |  |
| ÷  | 4 (               | 1)       | Local HMI               |        |    | [LB] 00562/1 |  |  |  |
|    | 8 (               | 0)       | Local HMI               |        |    | [LB] 00574/1 |  |  |  |
| Ξ  | 67                | (32)     | SIEMENS S7/300 Ethernet | 1      |    | [M] 00000/1  |  |  |  |
|    | ►                 | Toggle S |                         | 10     | 30 | [M] 00000    |  |  |  |
|    |                   | Toggle S |                         | 10     | 30 | [M] 00000    |  |  |  |
|    |                   | Toggle S |                         | 10     | 29 | [M] 00000    |  |  |  |
|    |                   | Toggle S |                         | 10     | 29 | [M] 00000    |  |  |  |
|    |                   | Toggle S |                         | 10     | 28 | [M] 00000    |  |  |  |
|    |                   | Toggle S |                         | 10     | 28 | [M] 00000    |  |  |  |
|    |                   | Toggle S |                         | 10     | 27 | [M] 00000    |  |  |  |

After opening Package, the information such as Object, Screen, ID, Address inside it will be displayed.

| Object  | Package ID where this object is placed.            |
|---------|----------------------------------------------------|
| Screen  | Window in the project where this object is placed. |
| ID      | ID of the object.                                  |
| Address | Address of the object.                             |

#### Note:

**a.** Click **[Package ID]**, the device station number will be displayed in 3<sup>rd</sup> column.

| iress / Length |
|----------------|
| 00562/1        |
| 00574/1        |
| 00000/1        |
| 10] 00000 / 3  |
|                |

**b.** Double click **[Package ID]** then select **[object]**, the 1<sup>st</sup> column directs the object's position.

For example, select [Numeric Input] and the screen no. displays 10.

This shows that this object is in window no. 10 in the project and will be marked with pink frame in HMI as shown below.

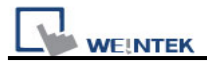

| 1 | Polling     | Packages  |                         |        |    | G                | × |
|---|-------------|-----------|-------------------------|--------|----|------------------|---|
|   | 0           | bject     |                         | Screen | ID | Address          |   |
|   | ± 4         | (1)       | Local HMI               |        |    | [LB] 00562/1     |   |
|   | 8           | (0)       | Local HMI               |        |    | [LB] 00574/1     |   |
|   | <b>⊞</b> 67 | (32)      | SIEMENS S7/300 Ethernet | 1      |    | [M] 00000/1      |   |
|   | <b>a</b> 68 | 3 (3)     | SIEMENS S7/300 Ethernet | 1      | 10 | [DB10] 00000 / 3 |   |
|   | •           | Numeric I |                         | 10     | 2  | [DB10] 00000     |   |
|   |             | Numeric I |                         | 10     | 3  | [DB10] 00001     |   |
|   |             | Numeric I |                         | 10     | 4  | [DB10] 00002     |   |

# SIEMENS S7-300 Ethernet

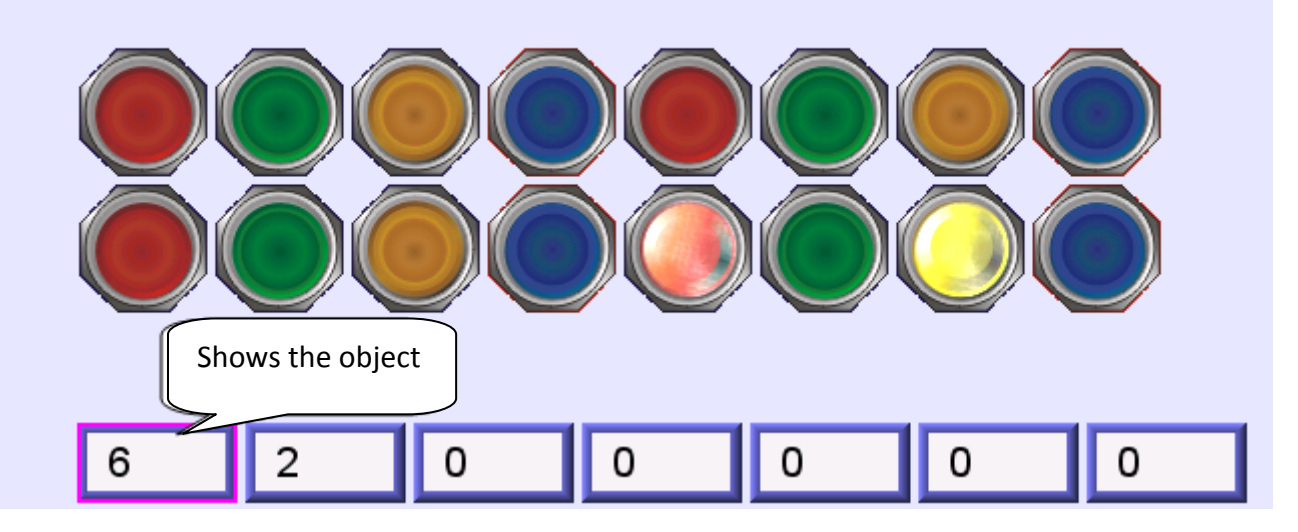

#### • Devices

Devices window displays information of HMI and PLC.

| Devices 9 |                         |                          |   |  |  |
|-----------|-------------------------|--------------------------|---|--|--|
| Ξ         | Local HMI               |                          |   |  |  |
|           | Index                   | 0                        |   |  |  |
|           | Type Name               | MT8000 Series HMI        |   |  |  |
|           | Location                | Local                    |   |  |  |
|           | Block Interval          | 5 words                  |   |  |  |
|           | Max. Read Length        | 256 words                |   |  |  |
|           | Max. Write Length       | 256 words                |   |  |  |
|           | SIEMENS S7/300 Ethernet |                          | = |  |  |
|           | Index                   | 1                        |   |  |  |
|           | Type Name               | SIEMENS S7/300 Ethernet  |   |  |  |
|           | Location                | Local                    |   |  |  |
|           | PLC I/F                 | Ethernet (192.168.1.97:1 |   |  |  |
|           | Block Interval          | 5 words                  |   |  |  |
|           | Max. Read Length        | 20 words                 |   |  |  |
|           | Max. Write Length       | 20 words                 |   |  |  |
|           |                         |                          | ~ |  |  |

#### • Output (Macro debug)

With Trace function offered by Macro, the executing status of Macro can be seen. Please refer to EB8000 user's manual *"Chapter 18 MACRO"* for more information.

In illustration below, for [ID 2, Ln 7] and [ID 2, Ln 8]

ID 2 represents Macro name.

Ln 7 and Ln 8 represent that they are in 7<sup>th</sup> and 8<sup>th</sup> lines of Macro.

| 💖 Weintek MT Diagnostic Tool - EasyDiagnoser                                                                                                    |                 |  |  |  |  |  |  |
|----------------------------------------------------------------------------------------------------|-----------------|--|--|--|--|--|--|
| <u>F</u> ile <u>V</u> iew <u>O</u> ptions <u>H</u> elp                                                                                                    |                 |  |  |  |  |  |  |
| i 📰 🐗 🚊 🖄                                                                                                    |                 |  |  |  |  |  |  |
| Output                                                                                                    | $\mathcal{O}$ × |  |  |  |  |  |  |
| [ID 2, Ln 7] The results are<br>[ID 2, Ln 8] c1 = a, s1 = 32767, f1 = 1.234567<br>[ID 2, Ln 7] The results are<br>[ID 2, Ln 8] c1 = a, s1 = 32767, f1 = 1.234567<br>[ID 2, Ln 7] The results are<br>[ID 2, Ln 8] c1 = a, s1 = 32767, f1 = 1.234567<br>[ID 2, Ln 7] The results are |                 |  |  |  |  |  |  |
| [ID 2, Ln 8] c1 = a, s1 = 32767, f1 = 1.234567 [ID 2, Ln 7] The results are [ID 2, Ln 8] c1 = a, s1 = 32767, f1 = 1.234567 [ID 2, Ln 7] The results are                                                                                                    | >               |  |  |  |  |  |  |

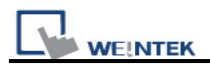

### 33.3 Error Code

In activity area, users can find the reason of error through error codes listed below.

- 0: Normal
- 1: Time out
- 2: Fail Error
- 12: Ignore

When error occurs, error message will be shaded red as shown below.

The error code is 1 since PLC is disconnected with HMI.

The error code is 12 since "PLC No Response" message window is shown.

| 🦞 Weintek MT Diagnostic Tool - EasyDiagnoser                                                |                                             |         |              |                    |     |       |                  |      |       |   |
|---------------------------------------------------------------------------------------------|---------------------------------------------|---------|--------------|--------------------|-----|-------|------------------|------|-------|---|
| <u> </u>                                                                                    | le <u>V</u> iew                             | Options | <u>H</u> elp |                    |     |       |                  |      |       |   |
|                                                                                             |                                             |         |              |                    |     |       |                  |      |       |   |
| Command: Read + Write <ul> <li>Device: SIEMENS S7/300 Ethernet</li> <li>Station:</li> </ul> |                                             |         |              |                    |     |       |                  |      |       |   |
| <u>A</u> dd                                                                                 | Address Type: All  Range: 0 ~ 99999 Capture |         |              |                    |     |       |                  |      |       |   |
|                                                                                             | No                                          | Cmd.    | PID          | Device             | St. | Index | Address / Length | Time | Error | ^ |
|                                                                                             | 591                                         | R       | 71           | SIEMENS \$7/300 Et | 1   | 255   | [DB10] 00009 / 5 | 310  | 12    | - |
|                                                                                             | 590                                         | R       | 67           | SIEMENS \$7/300 Et | 1   | 255   | [M] 00000 / 1    | 310  | 12    |   |
|                                                                                             | 589                                         | R       | 68           | SIEMENS \$7/300 Et | 1   | 10    | [DB10] 00000 / 3 | 300  | 12    |   |
|                                                                                             | 588                                         | R       | 69           | SIEMENS \$7/300 Et | 1   | 11    | [DB10] 00003/3   | 310  | 12    |   |
|                                                                                             | 587                                         | R       | 70           | SIEMENS \$7/300 Et | 1   | 12    | [DB10] 00006 / 3 | 310  | 12    |   |
|                                                                                             | 586                                         | R       | 71           | SIEMENS \$7/300 Et | 1   | 255   | [DB10] 0000975   | 1210 | 12    |   |
|                                                                                             | 585                                         | R       | 67           | SIEMENS \$7/300 Et | 1   | 255   | [M] 00000 / 1    | 1120 | 12    |   |
|                                                                                             | 584                                         | R       | 68           | SIEMENS \$7/300 Et | 1   | 10    | [DB10] 00000 / 3 | 1020 | 1     |   |
|                                                                                             | 583                                         | R       | 69           | SIEMENS S7/300 Et  | 1   | 11    | [DB10] 00003/3   | 40   | 0     |   |
|                                                                                             | 582                                         | R       | 70           | SIEMENS S7/300 Et  | 1   | 12    | [DB10] 00006 / 3 | 30   | 0     |   |
|                                                                                             | 581                                         | R       | 71           | SIEMENS S7/300 Et  | 1   | 255   | [DB10] 00009/5   | 40   | 0     | ~ |

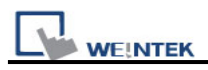

## 33.4 Save As

The captured information of Easy Diagnoser can be saved as \*.xls which can be read in Excel.

| 💖 Weintek MT Diagnostic Tool - EasyDiagnoser |                                                                                    |      |     |           |           |     |       |                  |  |
|----------------------------------------------|------------------------------------------------------------------------------------|------|-----|-----------|-----------|-----|-------|------------------|--|
| <u>File</u> <u>View</u> Options <u>H</u> elp |                                                                                    |      |     |           |           |     |       |                  |  |
| Save As                                      |                                                                                    |      |     |           |           |     |       |                  |  |
| <u> </u>                                     | ( <u>B₂a</u> t d + Write <mark>─</mark> Device: SIEMENS S7/300 Ethernet <b>─</b> [ |      |     |           |           |     |       |                  |  |
| Address Type: All 🕑 🗌 Range: 0 ~ 99999       |                                                                                    |      |     |           |           |     |       |                  |  |
|                                              | No                                                                                 | Cmd. | PID | Device    |           | St. | Index | Address / Length |  |
|                                              | 176                                                                                | R    | 68  | SIEMENS 8 | 37/300 Et | 1   | 10    | [DB10] 00000/3   |  |
|                                              | 175                                                                                | R    | 69  | SIEMENS 8 | 37/300 Et | 1   | 11    | [DB10] 00003/3   |  |
|                                              | 174                                                                                | R    | 70  | SIEMENS 8 | 37/300 Et | 1   | 12    | [DB10] 00006/3   |  |
|                                              | 173                                                                                | R    | 71  | SIEMENS 8 | 37/300 Et | 1   | 255   | [DB10] 00009/5   |  |

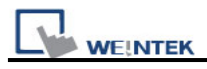

### 33.5 Window Adjustment

Users can drag or use smart docking icons in editing window to place the windows to the desired position.

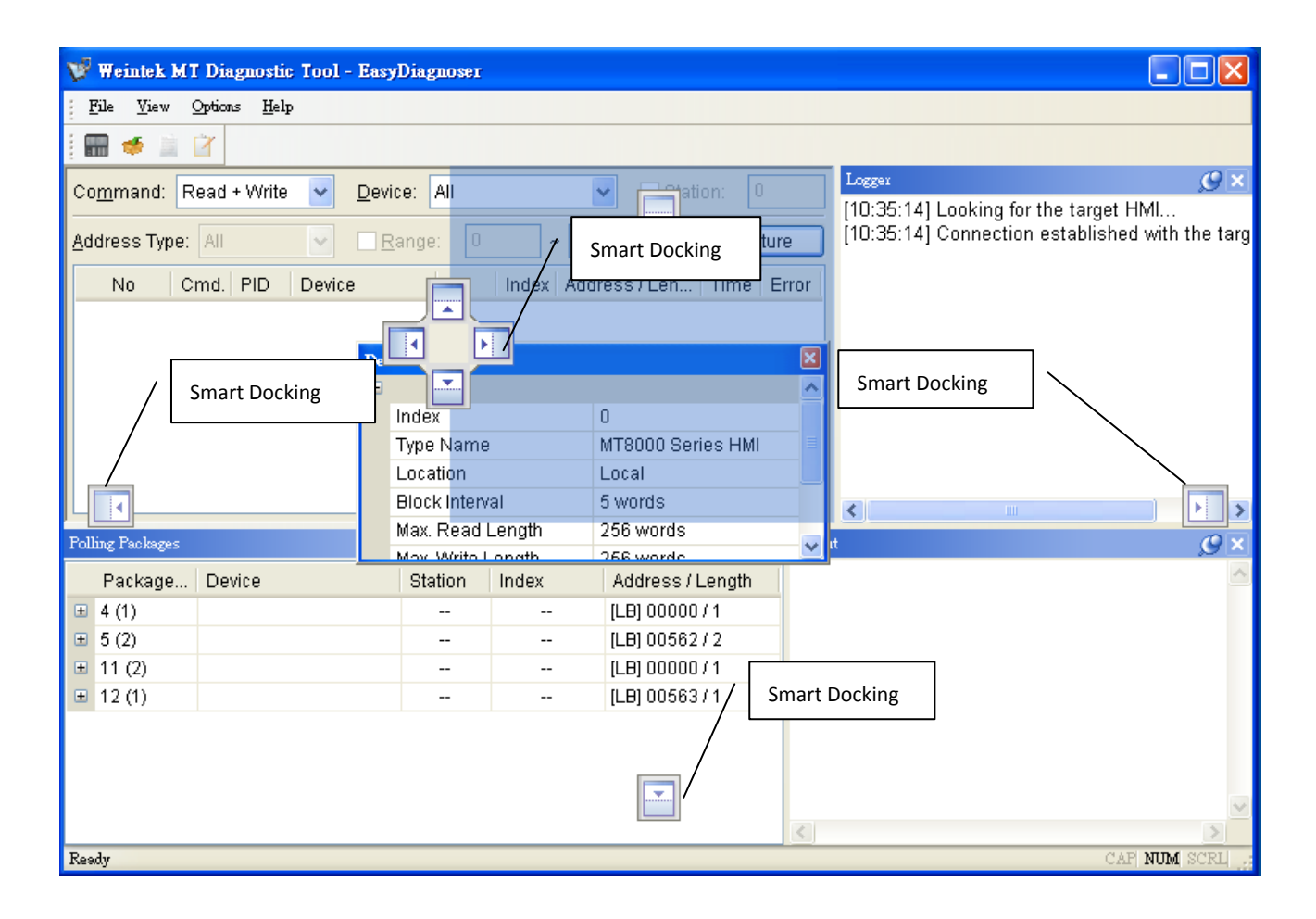

Note:

EasyDiagnoser doesn't support Siemens S7/1200 (Ethernet) and Allen-Bradley Ethernet/IP (CompactLogix/ControlLogix) – Free Tag Names since both of the PLC use tag.